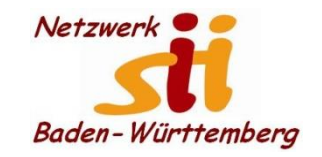

Senioren-Computertreff Baltmannsweiler

Computerwissen für Alle im Seniorenrat Baltmannsweiler

#### Kontakte hinzufügen

So können Sie unter Android Kontakte hinzufügen

Um einen neuen Kontakt anzulegen, rufen Sie die Telefon-App auf, die am Hörer-Symbol zu erkennen ist. Im oberen Symbol-Menü wählen Sie dann den Punkt "Kontakte" an und tippen dann auf das Plus-Symbol. Das ist je nach Handy-Hersteller an unterschiedlichen Stellen zu finden. In die Maske, die sich nun öffnet, können Sie die Kontaktdaten der Person eingeben. Zum Speichern müssen Sie entweder auf "Speichern" oder auf ein Häkchen-Symbol tippen.

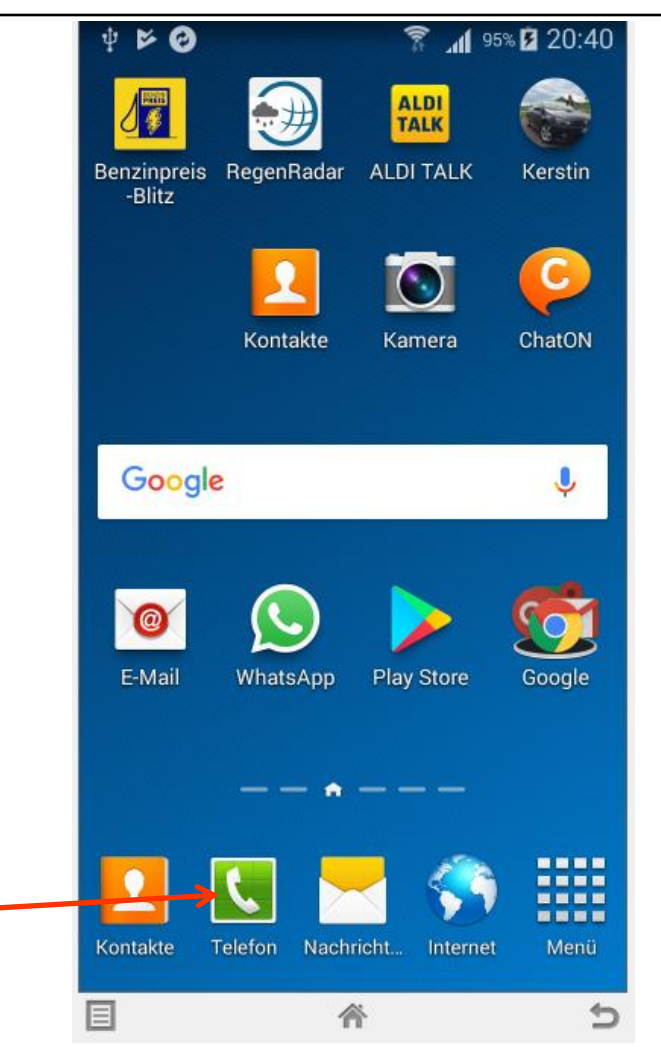

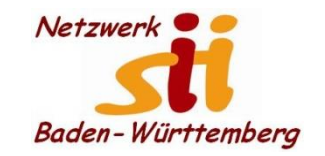

Senioren-Computertreff Baltmannsweiler

Computerwissen für Alle im Seniorenrat Baltmannsweiler

## Kontakte hinzufügen

So können Sie unter Android Kontakte hinzufügen

Um einen neuen Kontakt anzulegen, rufen Sie Benzinpreis RegenRadar die App Kontakte auf,

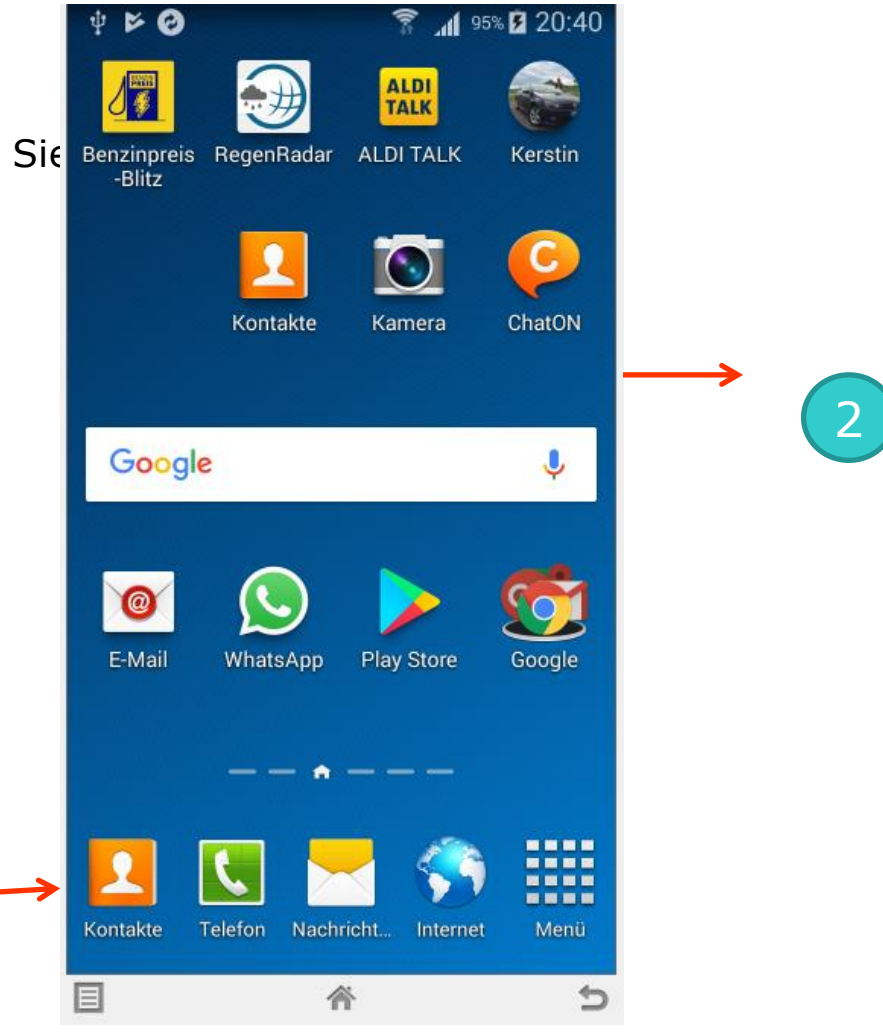

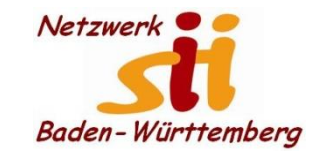

Senioren-Computertreff Baltmannsweiler

Computerwissen für Alle im Seniorenrat Baltmannsweiler

#### Kontakte hinzufügen Automatisch aktualisieren 95% 🖬 20:44 4 50 0 1 0 0 U 73% Y Mauszeiger auf dem Handy zeigen AUOF 97% 2 19:51 5 1234 5 1 Tastenfeld Protokolle Favoriten Kontakte Über Kontakte Telefon Gruppen Favoriten **Q** Suche + ICH Carmen Feichtner Α ADAC-Pannennotruf 2 авс 3 00 Auswahl Kontakte Aldi Talk 2. Auswahl + 4 5 JKL 6 MNO Alfons Über Telefon-app 9 8 PQRS TUV Alfons Anke # 🔊 × P + Anke 2. 9 × Annette Möhle 谷 ŝ 斎 目 5

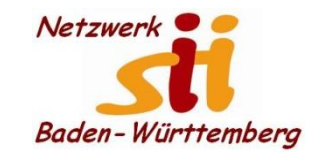

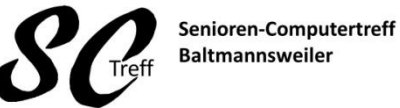

Computerwissen für Alle im Seniorenrat Baltmannsweiler

#### Kontakte hinzufügen

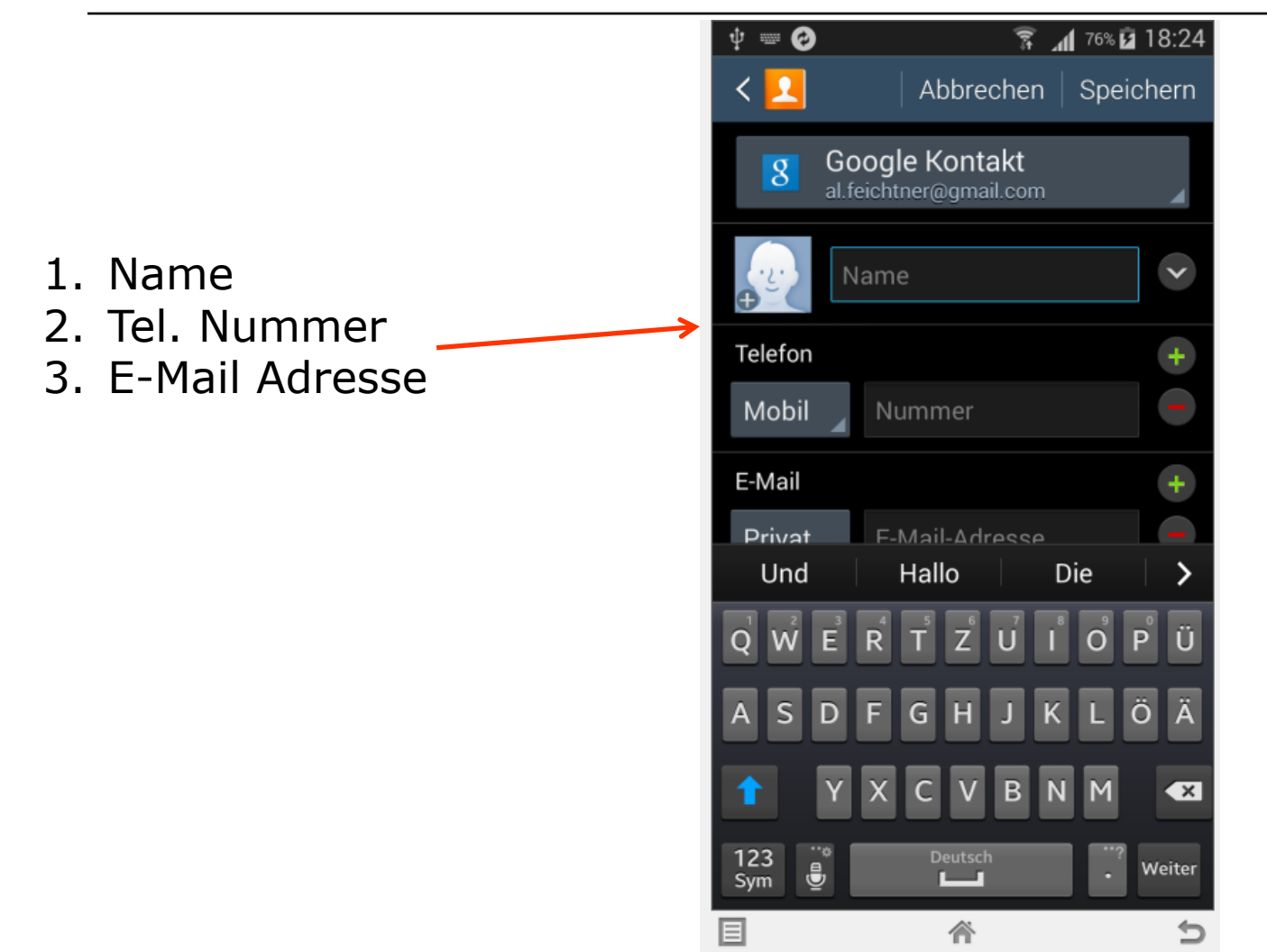

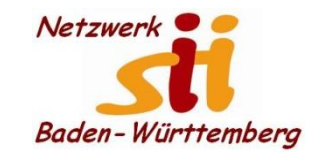

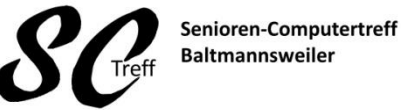

Computerwissen für Alle im Seniorenrat Baltmannsweiler

#### Kontakte hinzufügen

Name
Tel. Nummer
E-Mail Adresse

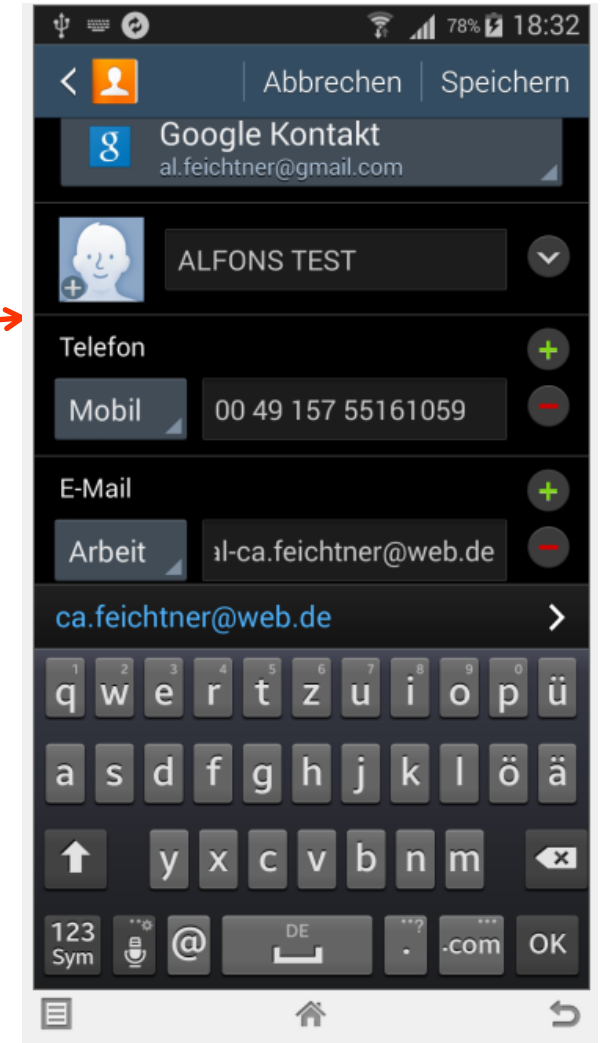

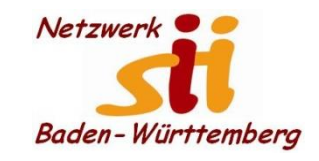

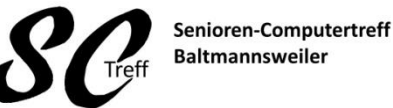

Computerwissen für Alle im Seniorenrat Baltmannsweiler

#### Kontakte hinzufügen

#### Weitere Eingabemöglichkeit

- 1. Klingelton (individuell)
- 2. Nachrichtenton
- 3. Vibrationsmuster

Abhängig vom Handyhersteller

Anhand dieser individuellen Einstellung können sie erkennen wer anruft oder Nachricht verschickt

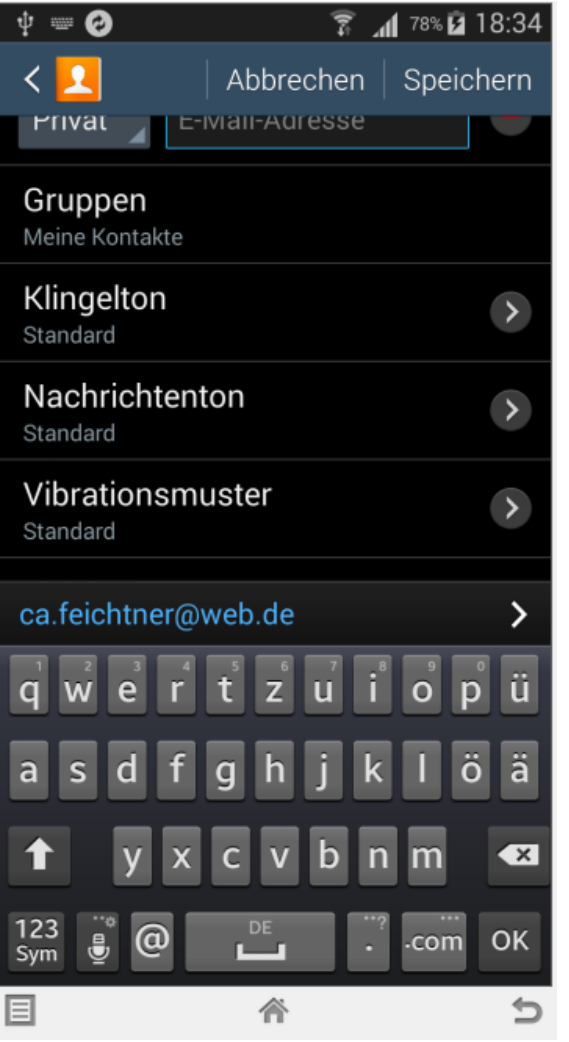

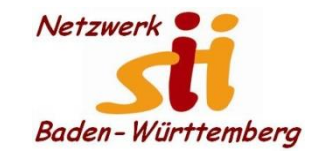

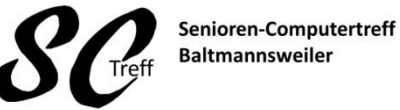

Computerwissen für Alle im Seniorenrat Baltmannsweiler

#### Kontakte hinzufügen

ψ 📟 🙆 18:45 🖬 🕺 1 Abbrechen Speichern < Google Kontakt 8 ALFONS TEST  $\mathbf{v}$ Telefon 00 49 157 55161059 Mobil E-Mail ∆rheit al-ca feichtner@weh de ca.feichtner@web.de ü ä X 123 @ OK ₿ .com Sym 目 裔 ⇇

Wenn alle Eingaben erfolgt Sind. Speichern wir die Daten

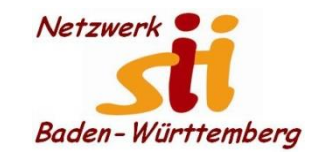

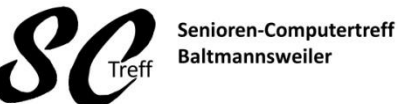

Computerwissen für Alle im Seniorenrat Baltmannsweiler

#### Kontakte hinzufügen

Der neue Kontakt wird uns angezeigt

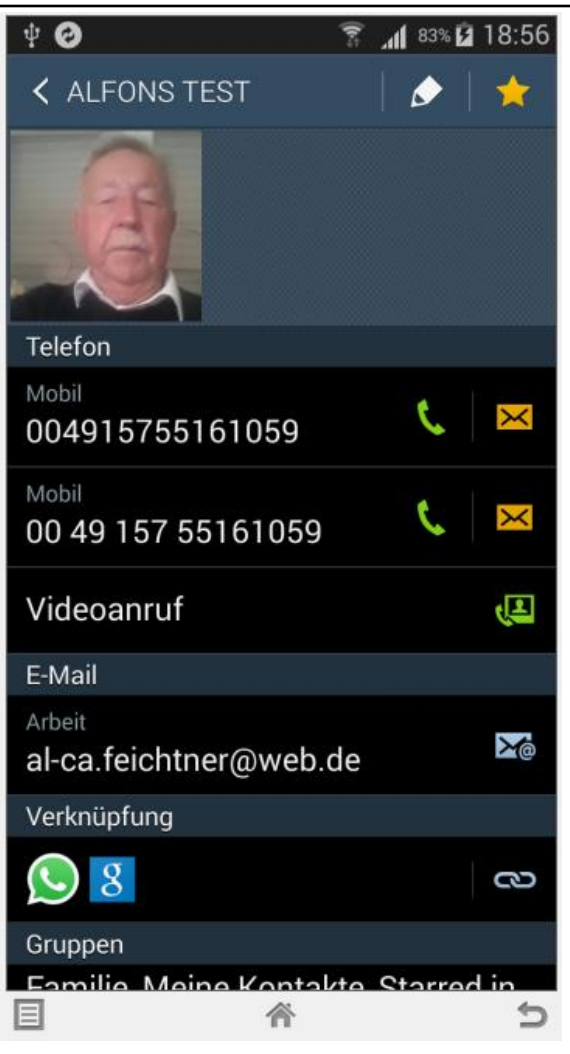

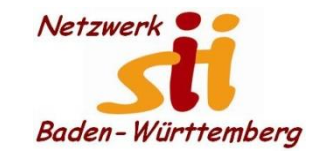

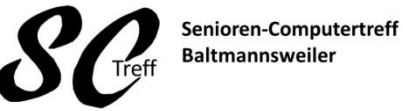

Computerwissen für Alle im Seniorenrat Baltmannsweiler

#### Kontakte hinzufügen

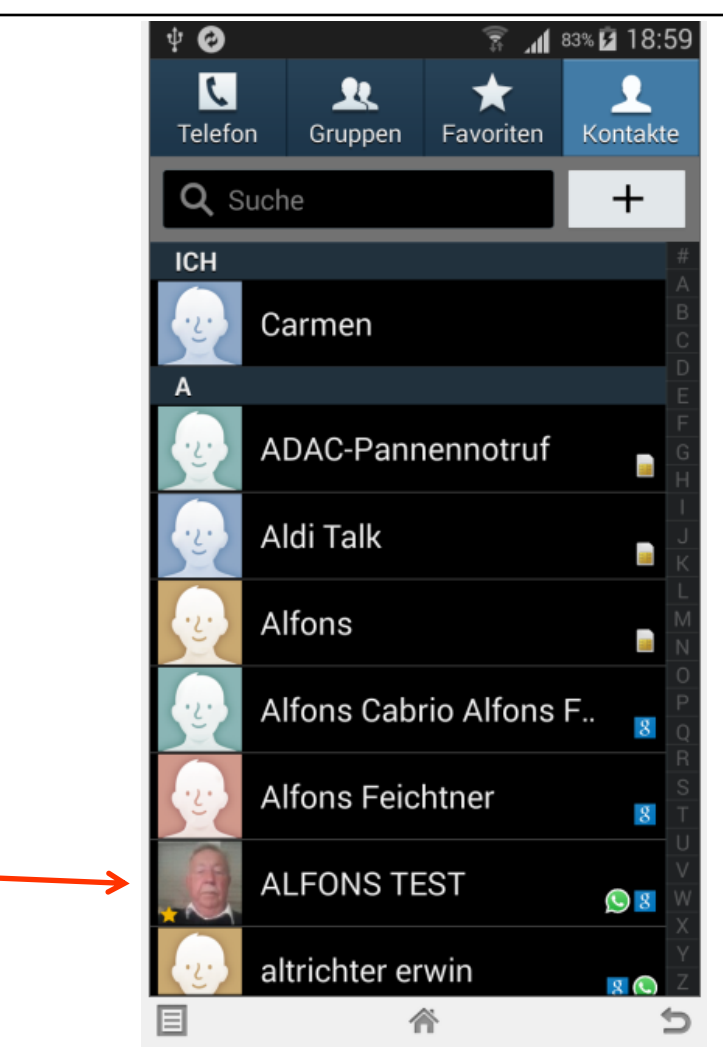

Alfons Feichtner, Senioren-Computertreff Baltmannsweiler

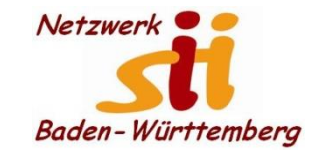

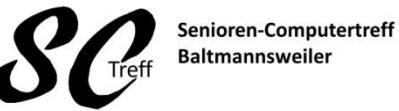

Computerwissen für Alle im Seniorenrat Baltmannsweiler

#### Kontakte hinzufügen

Das war Kontakte hinzufügen mit Samsung Android 4.4.2

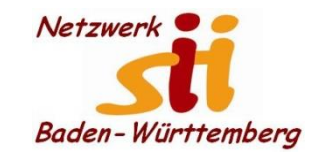

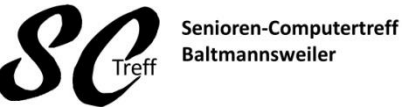

Computerwissen für Alle im Seniorenrat Baltmannsweiler

## Kontakte hinzufügen

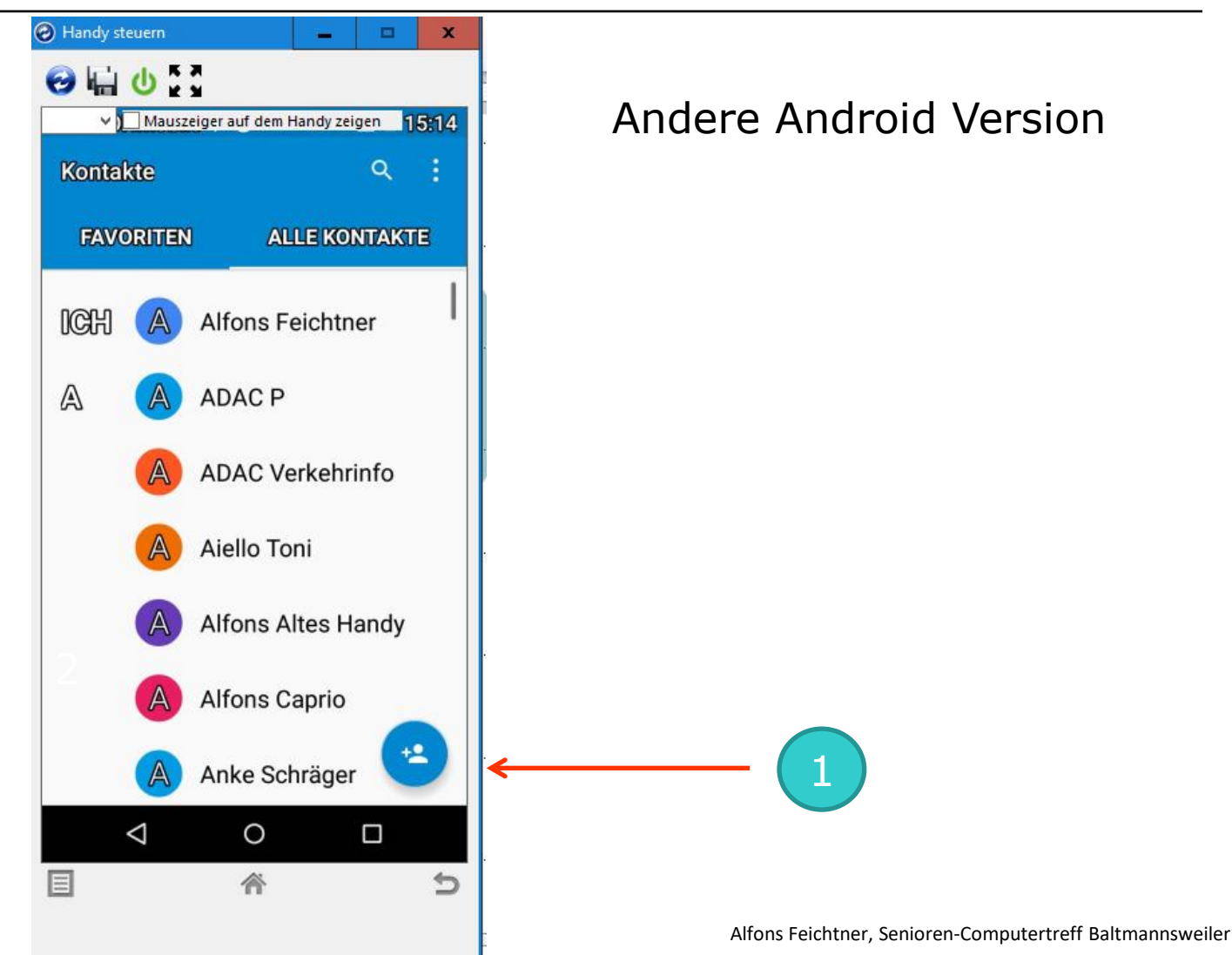

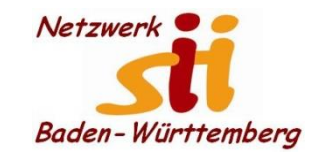

Kontakte hinzufügen

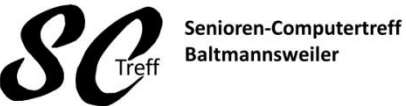

Computerwissen für Alle im Seniorenrat Baltmannsweiler

#### Handy steuern х 😔 🖬 🕁 🗧 ✓ Mauszeiger auf dem Handy zeigen 15:18 3 Kontakt hinzufügen ← Eingeben Kontakt (Google) alfons4503@gmail.com 1. Name 2. Telefon Nummer Name 3. Speichern Phonetischer Name Alias 0 ÄNDERN Telefon Mobil 5-Mail 0 $\bigtriangledown$ 目 裔 5

outertreff Baltmannsweiler

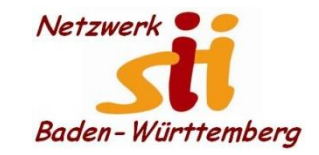

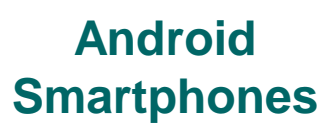

Kontakte hinzufügen

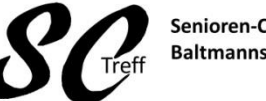

Senioren-Computertreff Baltmannsweiler

Computerwissen für Alle im Seniorenrat Baltmannsweiler

## Dies war das Kapitel Kontakte hinzufügen.

# Sind hierzu noch irgendwelche Fragen?